#### **ISTRUZIONI**

- 1) Effettuare il login
- 2) Andare sulla sezione "Risorse on-line"
- 3) Cercare pubblicazioni su:

### **PUBMED**

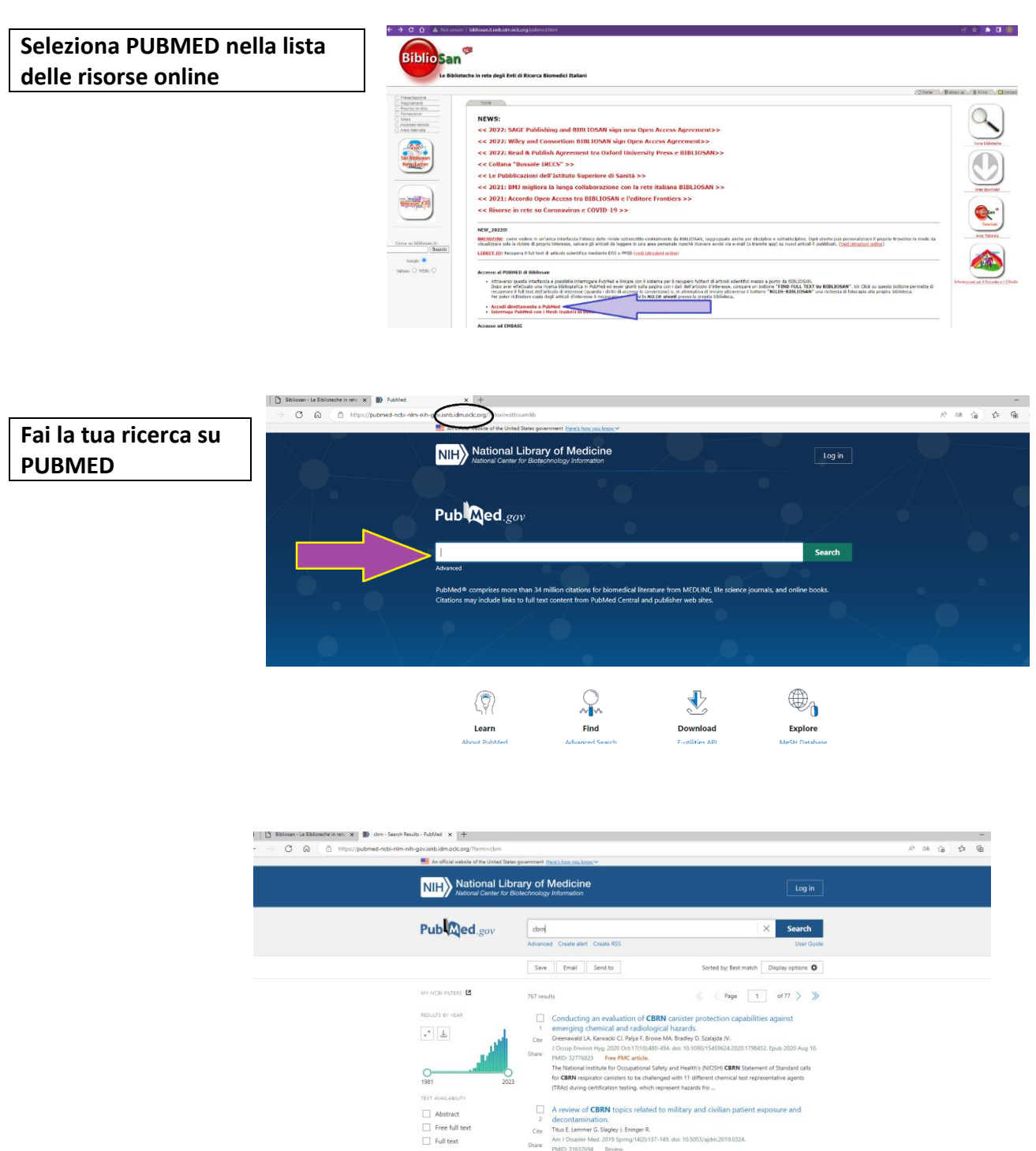

Alexandria da Carlos de Carlos de Carlos

Associated data Books and Doc Clinical Trial Meta-Analysis

- Esisting Approaches to Chemical, Biological, Radiological, and Nuclear (CBRN)
   Education and Training for Health Professionals: Findings from an Integrative
   Cre. Literature Review.
   Raia: M. Ramed X. Mari S. Atten P.
   Findup: Disater Med. 2014 Apr332:182-190. doi: 10.1017/S10409331000004.1 (pub 2018 Feb 15.
   TMX) 2934907 Review.
   OBSCTIVES. This reliev was conducted to epione the literature to determine the availability. orden:
   and evaluation of enting dimetics. Indexing relievance moder: CBNN endowrams for
   health professionals. METHOD: An integrative review of the Inte\_ Randomized Controlleri

Seleziona la pubblicazione di cui vuoi leggere il testo completo e clicca sul banner "FIND FULL TEXT BY BIBLIOSAN"

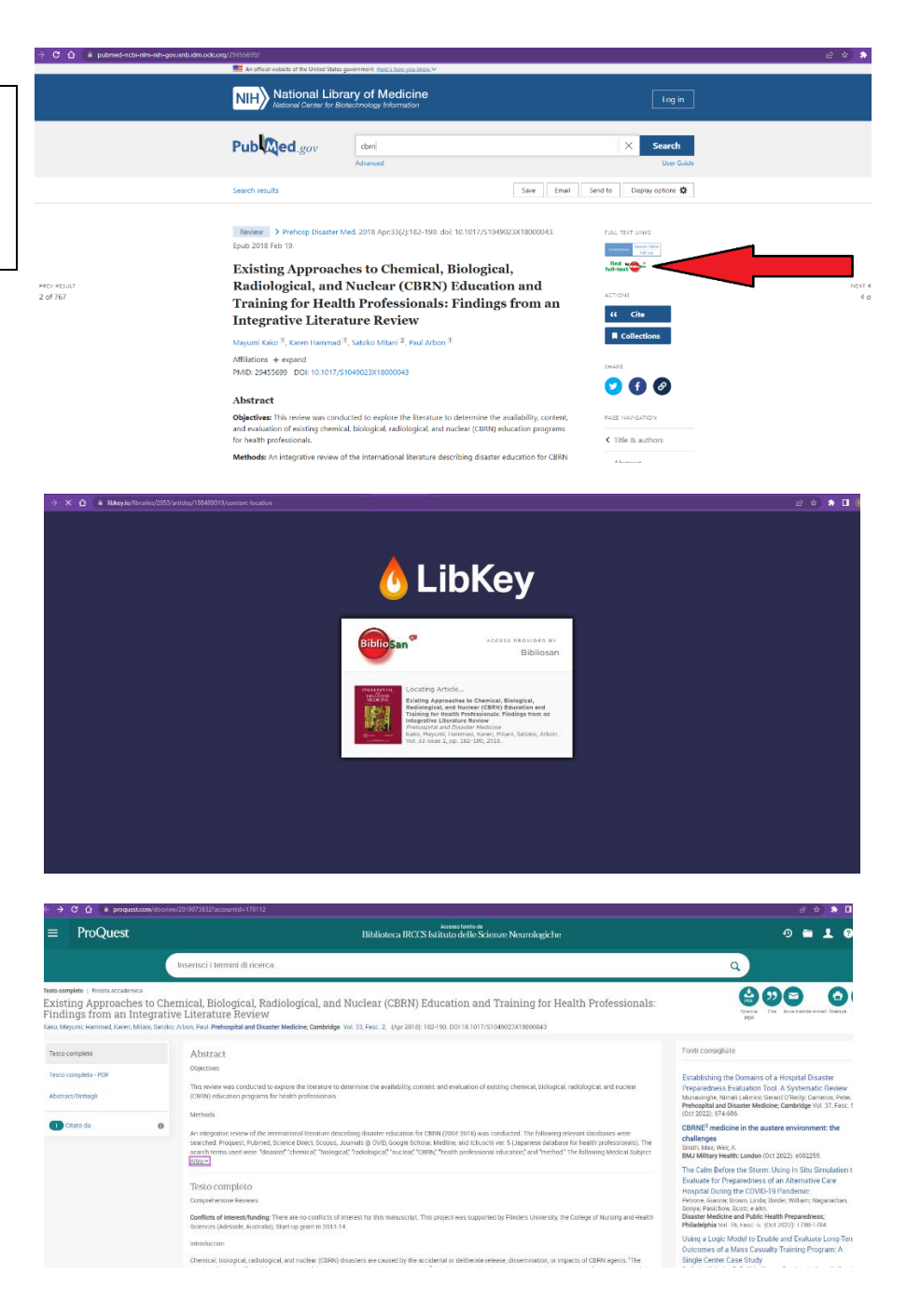

Se il testo non è compreso fra le risorse in abbonamento comparirà questa schermata (il servizio NILDE <u>NON è DISPONIBILE)</u>

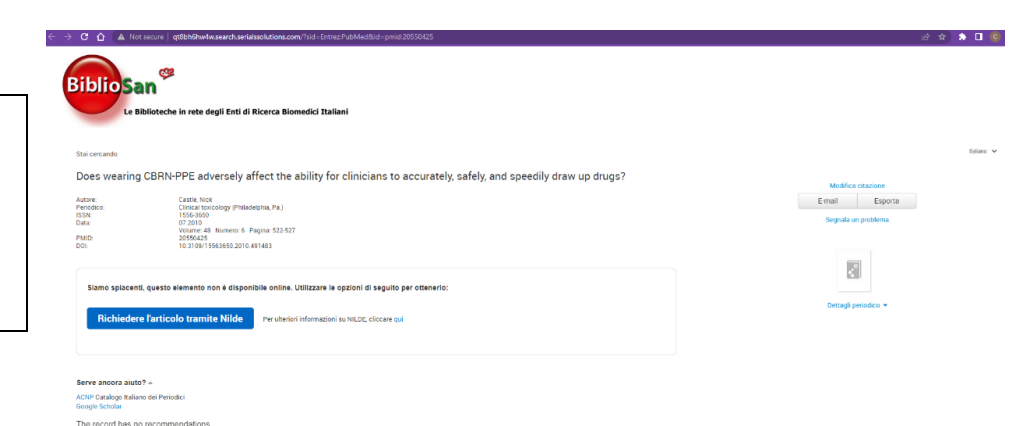

# **SCOPUS**

#### Seleziona SCOPUS nella lista delle risorse online

|                     | bibliosan.it.unbudm.odc.org/pubmed.html                                                                                                    |  |
|---------------------|----------------------------------------------------------------------------------------------------|--|
| ca su bibliosan.it: | NW_2022/III INCOMPTME: come vedere in un'unica interfacta l'dence delle nivite autocolte centralmente da BERLIGGAN, regruppate anche per disciplie e autodisciplies. Qui interfacta l'autorite autori delle nivite autorite in modo de vinanzzare se la repris ll'envolte interfacta delle nivite autorite delle nivite autorite ni nodo de vinanzzare se la repris interfacta. L'autorite activite delle nivite autorite ni nodo de vinanzzare se la repris interfacta.                                                                                                    |  |
| Jearch              | LIBKEY_10: Recupera il full text di articolo scientifico mediante DOI o PMID (vedi istruzioni online)                                                                                                    |  |
| Google: 💌           |                                                                                                    |  |
| hoo: O MSN: O       | Accesso al PUBMED di Bibliosan                                                                                                    |  |
|                     | <ul> <li>Attraverso questa interfacció a possibile interregner Anhéré de inisiene par la recoper Mithot d' articoli scientifica misso a parto da BILDISCAT.</li> <li>Depo aver d'Initizzato un riverso balgordiza in héride et ese priuto sida agiosa consentoso (), e a barrato da a lluciose "MID FUL TOXT by BIBLIDSAT". Un Click su questo bottone permette d'<br/>recoperante fuit face defarizato al interness (questado di defit di accesso lo consentoso) (), e a barrato da al luciase attravenso battores "MIDEVELIDENT" un relatesta di interness (questado di advisa) definitati di advisa attravenso battores.</li> <li>Per poter relativato na riverso balgordi al distante su per parto de parto da parto da battores.</li> </ul>                                                                                                    |  |
|                     | <ul> <li>Accedi direttamente a PubMed</li> <li>Interroga PubMed con i Mesh tradotti in italiano (Istituto Superiore di Sanità)</li> </ul>                                                                                                    |  |
|                     | Accesso ad EMBASE                                                                                                    |  |
|                     | • E' la banca dati bibliografica specializzata in letteratura medica con particolare riguardo al settori della farmacologia e della tossicologia. Rispetto a MEDLINE contiene in proporzione più letteratura europea.                                                                                                    |  |
|                     | Accediad DNBASE     Accediad DNBASE     Accediad DNBASE     Accediad accediate accediate                                                                                                    |  |
|                     | Ottorial vapina per settere     Totorial video                                                                                                    |  |
|                     | Illebrars (negatization's prostime session)     Bence Convergent/Conversal con cospectures in Embase     Align contact)     Ender contact                                                                                                    |  |
|                     | Accesso ai CATALOGHI delle risonse Bibliosan                                                                                                    |  |
|                     | NUOYO (gennaio 2020) - 360 Link: Il Catalogo Bibliosan online delle risorse elettroniche     Il Catalogo Bibliosan online delle riviste cartaces: ACNP                                                                                                    |  |
|                     | Accesso al sistema NILDE per la RICHIESTA articoli in Bibliosan                                                                                                    |  |
|                     | Richiedi/visualizza richieste articoli fatte alla tua biblioteca (NILDE utente)                                                                                                    |  |
|                     | Accesso a WEB OF SCIENCE (WOS), al data base delle Riviste con IMPACT FACTOR (JCR) e a SCOPUS                                                                                                    |  |
|                     | <ul> <li>Web of Science<br/>sono intermobili: con construta ultimi 20 anni, i senuenti database: Science Citation Index Exanded. Social Science Citation Index e. Arts &amp; Humanities Citation Index.</li> </ul>                                                                                                    |  |
|                     | Journal Citation Reports     soon dispetitioner dat 1927 ad und idale relate cassite dia dal Science (Plation Index rised ad Science Citation Index                                                                                                    |  |
|                     | <ul> <li>See That Science is a set of a graph of the set of a graph of the set of the set of th</li></ul> |  |
|                     | Inclies vericinarizing a Analytics (access con pow)     Sopolis                                                                                                    |  |
|                     | permette la visualizzazione diretta di dati bibliografici e abstracts degli anticoli pubblicati su oltre 22.000 riviste scientifiche di oltre 5.000 editori. In aggiunta ai dati bibliografici, Scopus come Web of Science offre anche<br>servizi bibliometrici tra cui l'analisi delle citazioni e il calcolo dell'H Index (indice di Hinsch).<br>Scientific IRCCS Network su Scival                                                                                                    |  |

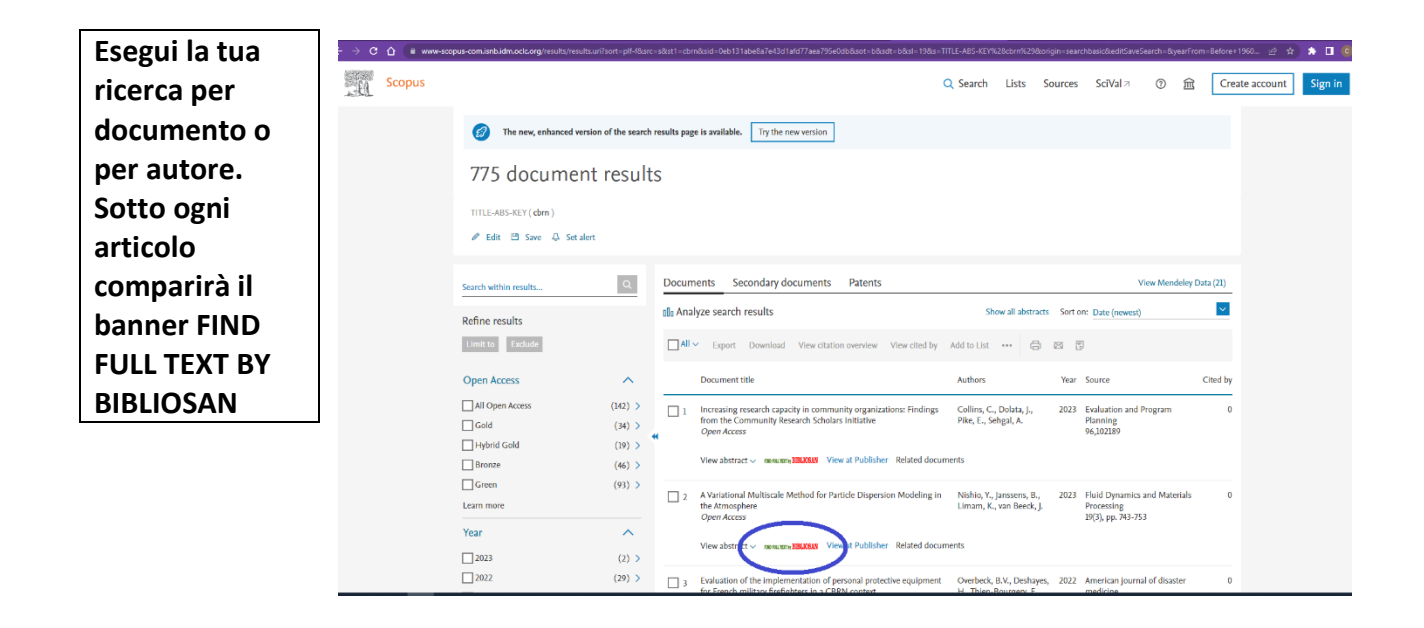

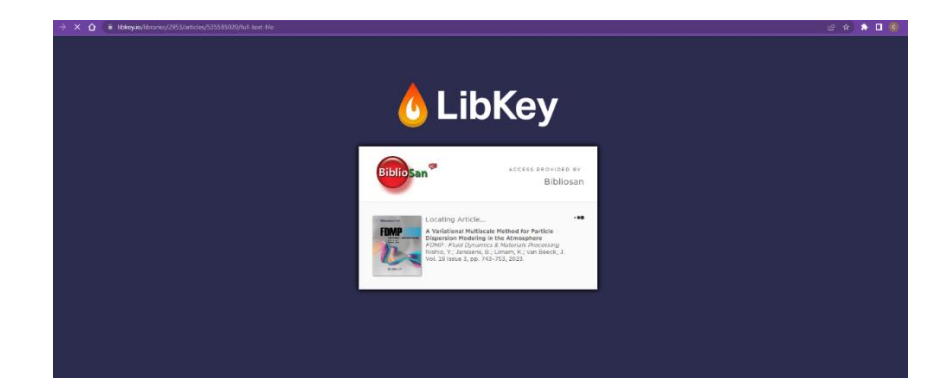

| Variational Multiscale Method for Particle Dispersion Modeling in the Atronophere | s /m - sast + 🗉 👁                                                                                                    |  |
|-----------------------------------------------------------------------------------|----------------------------------------------------------------------------------------------------|--|
|                                                                                   |                                                                                                    |  |
|                                                                                   | Put Dynamics &                                                                                                    |  |
|                                                                                   | here a second second                                                                                                    |  |
|                                                                                   | 111 1110 Pag 2010 Ba                                                                                                    |  |
|                                                                                   | ATTAL                                                                                                    |  |
|                                                                                   | A Variational Multiscale Methad for Particle Dispersion Modeling in the<br>Atmosphere                                                                                                    |  |
|                                                                                   | T. Nabie <sup>11</sup> , B. Jaconne <sup>1</sup> , K. Liman <sup>1</sup> and J. van Beech <sup>1</sup>                                                                                                    |  |
|                                                                                   | And Miles Autors (2014) Reads, IIII, Briese                                                                                                    |  |
|                                                                                   | Vision with the Naciodia (USN), La Standardy (1998), France                                                                                                    |  |
|                                                                                   | New Darman Institute for Hald Dynamics (ND), Net Constant (India, 1949, Higgson                                                                                                    |  |
|                                                                                   | Composing Author 7: Nation Tenda reak-pala and materia and m                                                                                                    |  |
|                                                                                   | Resideed th belease 2007. Assepted to Mach 2017                                                                                                    |  |
|                                                                                   | MRMAD                                                                                                    |  |
|                                                                                   | A LB sould a proposal or product for generation of parallels in the comparison of the control of colorance.<br>Designed: Land areas to a brain and (Salah) specializes the first instruction of the colorand at language<br>designed and and areas the sound (Salah) specializes the sound (Salah) sectored at language<br>designed on the first first image, for its instrume (special firsters indefined (SAL) model as humanial parage<br>areas requires in its first image, for its instrume (special firsters indefined (SAL) model as humanial parage<br>areas requires in the first image, for its instrume (special firsters indefined (SAL) model as humanial parage<br>areas requires in the instrume (special firsters indefined (SAL) model as humanial parage<br>areas requires in the instrume (special firsters indefined (SAL) model as humanial parage<br>areas the intermeted field (SAL) and the conductant cases game reveness that is 110%, replace lifts that<br>any of its instrume and its shifts (SAL in the conductant instrume) areas the strume in the strume and<br>any of its instrume and its shifts (SAL in the conductant instrume) areas the strume of the strume and areas<br>and its instrume and its shifts (SAL in the conductant instrume) areas are strume instrume infine strume). |  |
|                                                                                   | TINOM                                                                                                    |  |
|                                                                                   | 3.8 Gatophotic Fendare Jaroti (270) 2020. L25: 50-70 (Stramilies upward jozen-Galcelan) Tarbalan.<br>Box VHS (Ontotend WeiR-Sole method)                                                                                                    |  |
|                                                                                   |                                                                                                    |  |
|                                                                                   | A. H. Anoster marin for the design                                                                                                    |  |
|                                                                                   | A.E. Shipe function                                                                                                    |  |
|                                                                                   | A 14 Address of the A                                                                                                    |  |
|                                                                                   | O(w) Specidionals                                                                                                    |  |
|                                                                                   | es [-] a-method for the X parameter                                                                                                    |  |
|                                                                                   | n bi Shidorate surface in X                                                                                                    |  |
|                                                                                   | Full (see) Reference advertee velocity                                                                                                    |  |
|                                                                                   | r Baimil I hours                                                                                                    |  |
|                                                                                   | (b) Time                                                                                                    |  |

|                                                                                                    |                                                                                                    | U H M 🖬 🦉                                                         |
|----------------------------------------------------------------------------------------------------|----------------------------------------------------------------------------------------------------|-------------------------------------------------------------------|
| Se il testo non è<br>compreso fra le<br>risorse in<br>abbonamento<br>comparirà questa<br>schermata (il<br>servizio NILDE |                                                                                                    | Maffa stadon<br>Ensi Epota<br>Seputa espatora<br>Canagi perioda e |
| <u>NON è</u><br>DISPONIBILE)                                                                                             | Serve ancers aluto? -<br>Active Caselogs tables on Invested<br>couple caselogs tables on Invested<br>Couple Caselogs Tables on Incommendations. |                                                                   |

# <u>BROWZINE</u> (ricerca per rivista / materia) e <u>LIBKEY.IO</u> (ricerca per DOI o PMID)

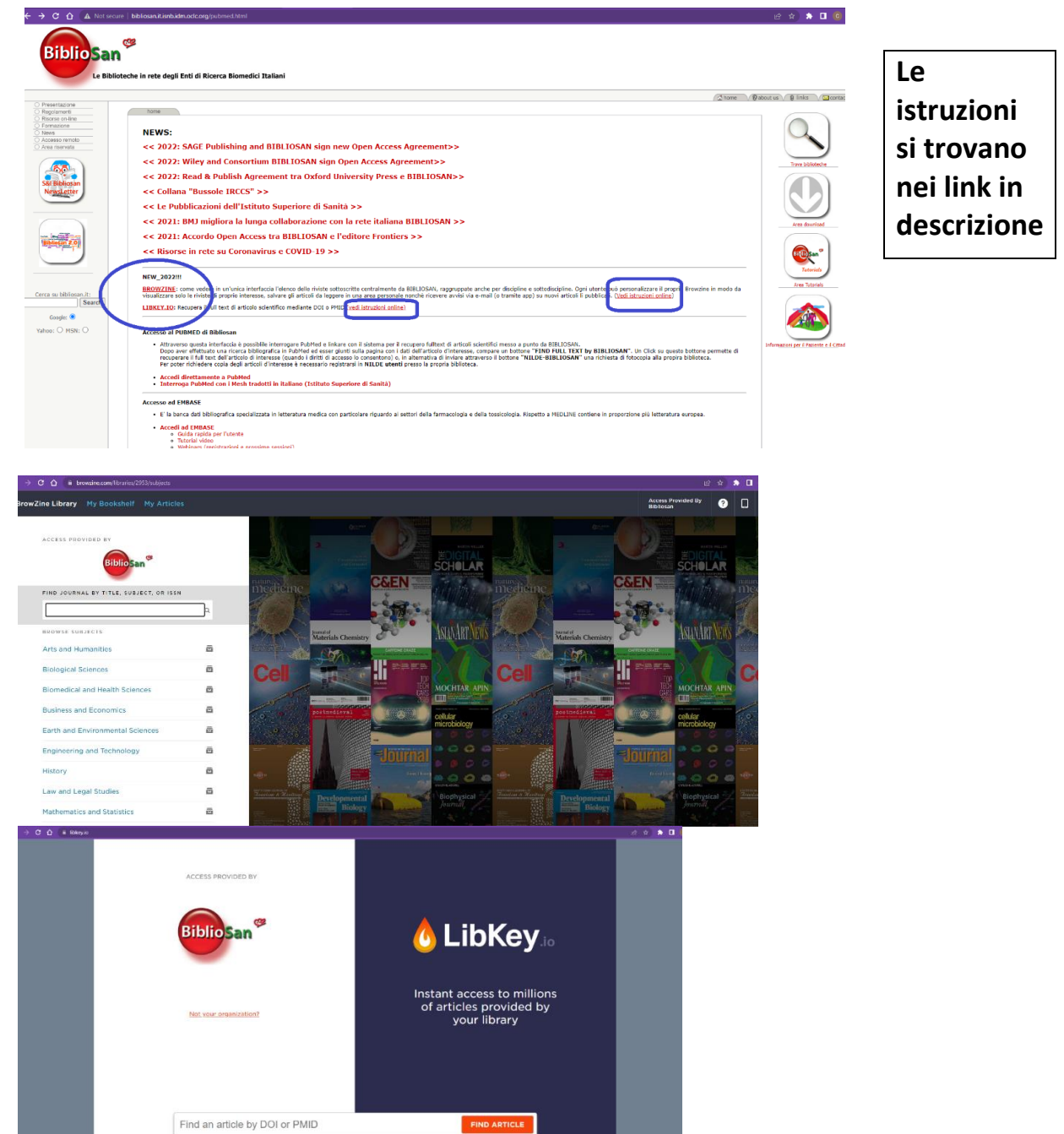